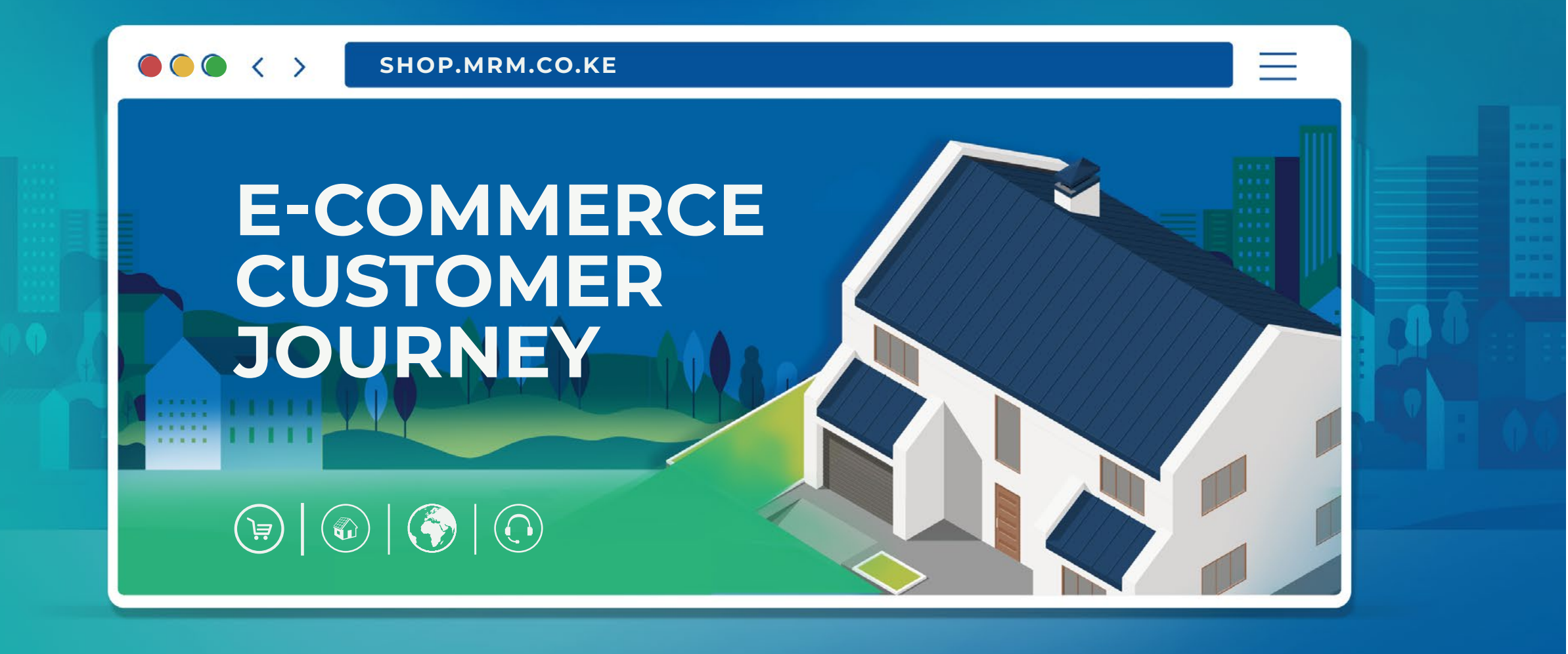

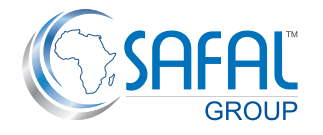

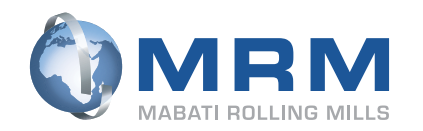

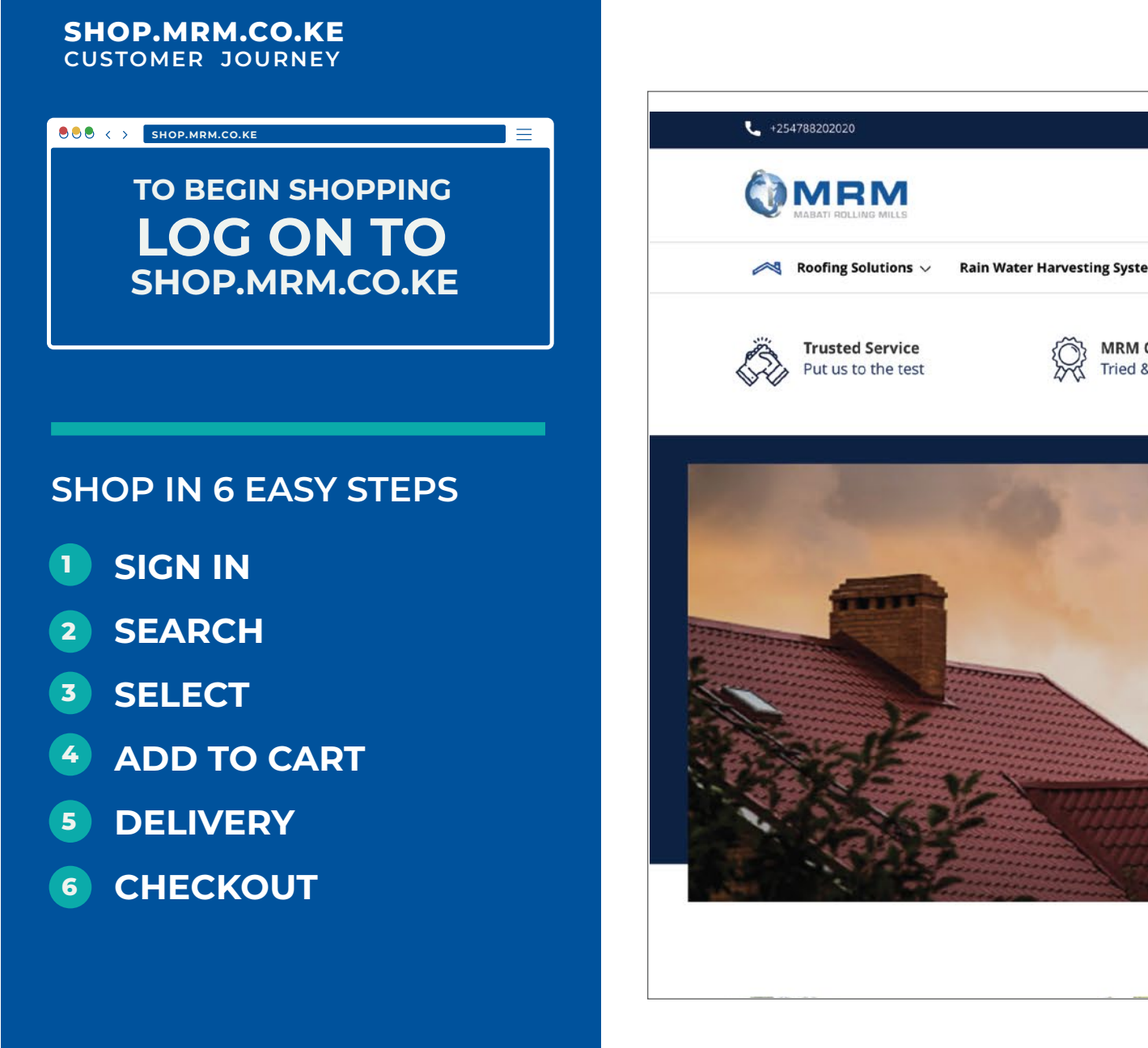

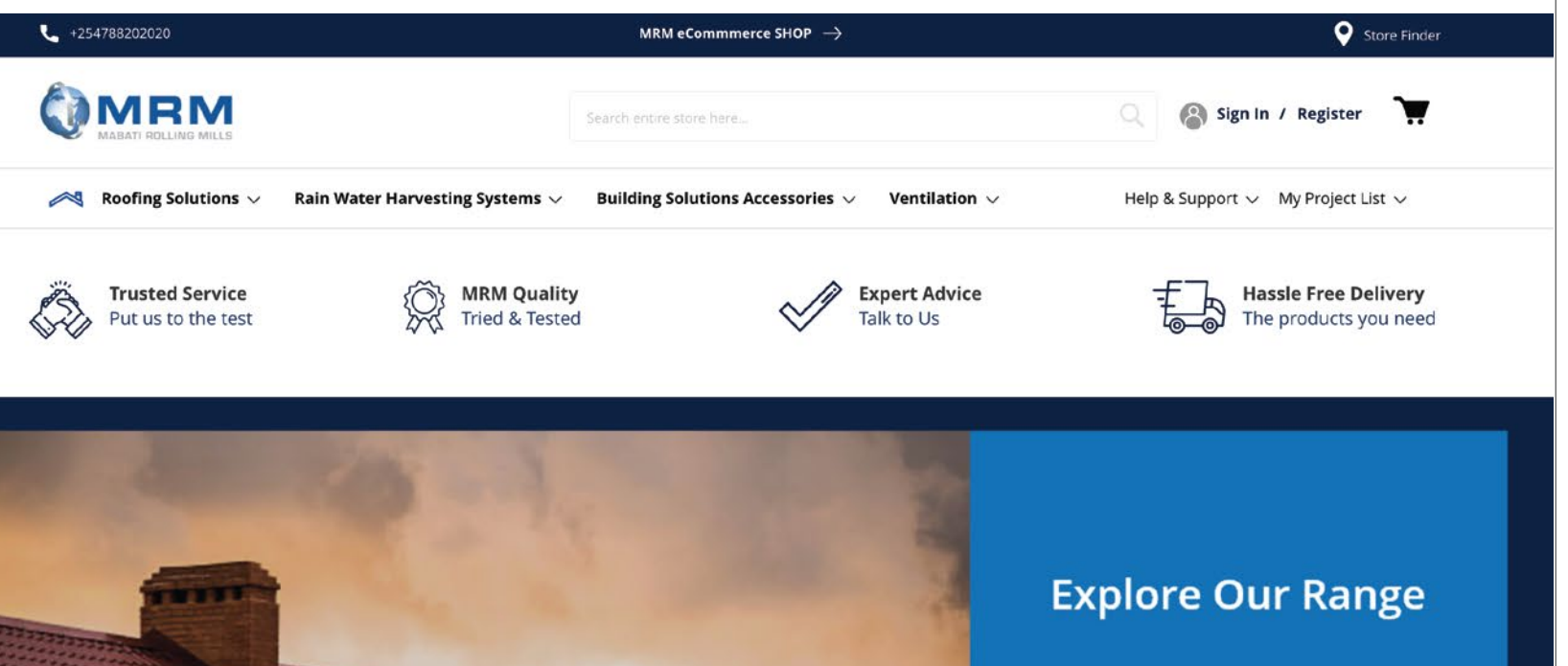

言

**Building Solutions** 

Shop Now 🏵

# STEP I SIGN IN

YOU CAN SIGN IN OR REGISTER TO CREATE AN ACCOUNT

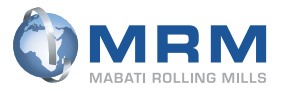

### **STEP 1 | SIGN IN**

### SIGN IN OR REGISTER

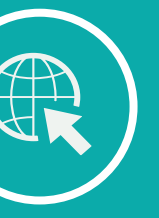

### • Sign in or register

- Registration is optional. However, registration ensures your information is saved for your future use
- To register, fill in your personal information and select 'Create Account'.
- We do not share customer information and as a Company, we abide by the data regulation and protection act.

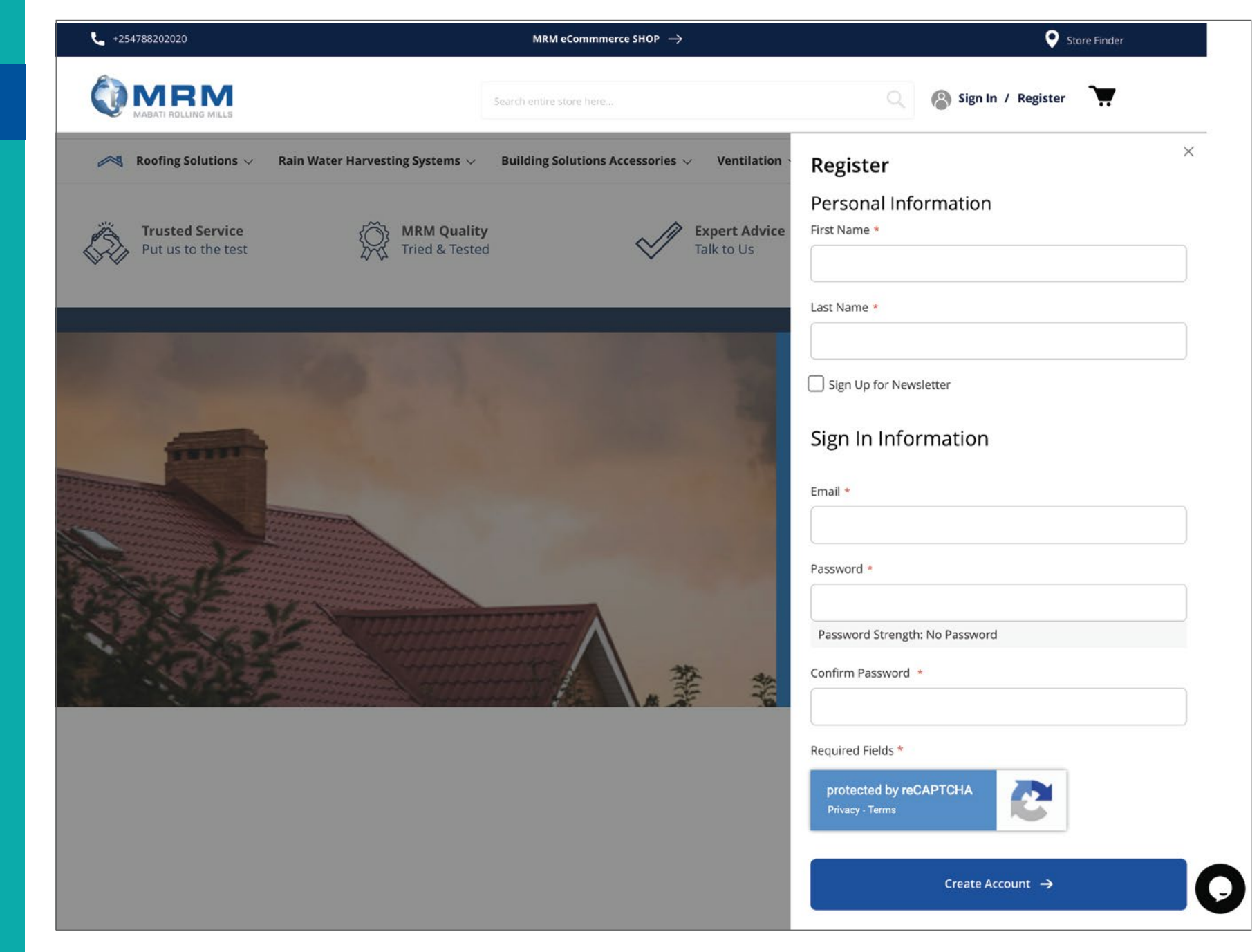

# STEP 2 SEARCH

Α

# SEARCH PRODUCT CATEGORY

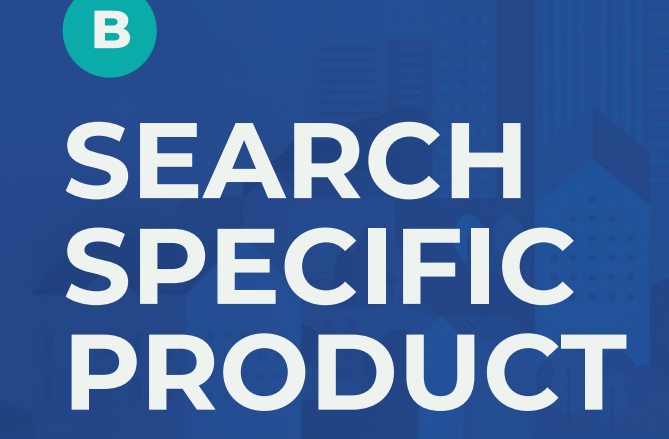

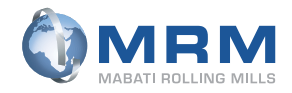

### **STEP 2 | SEARCH**

SEARCH PRODUCT CATEGORY

- Select the product category from the menu bar
- Select the brand of your choice from the dropdown menu
- Use the search bar for quick access or chat feature for direct assistance

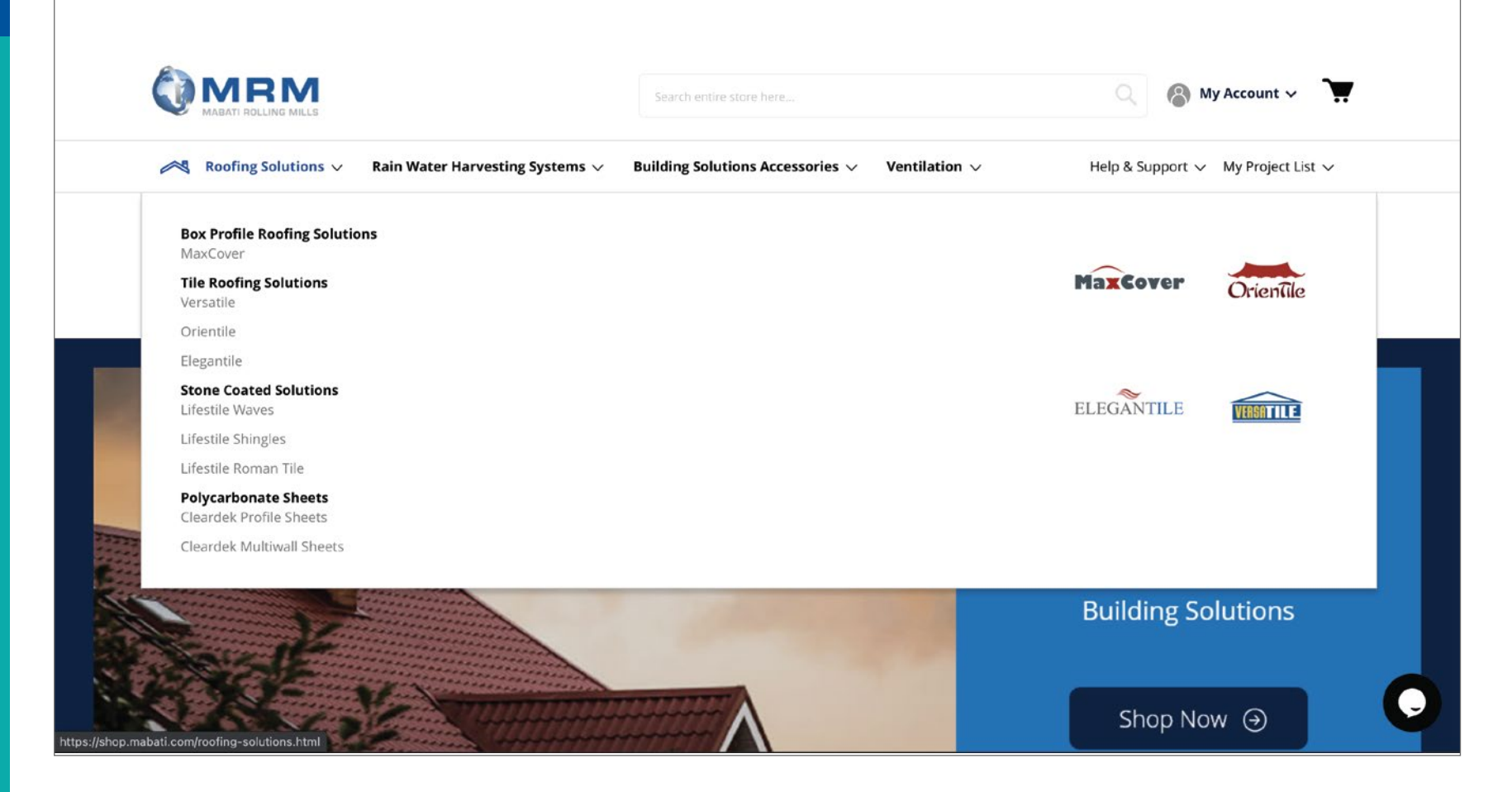

## **STEP 2 | SEARCH**

B SEARCH SPECIFIC PRODUCT

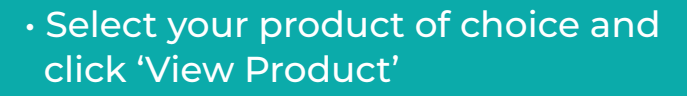

 Move to the second page if you don't find the product you want or use the search bar function

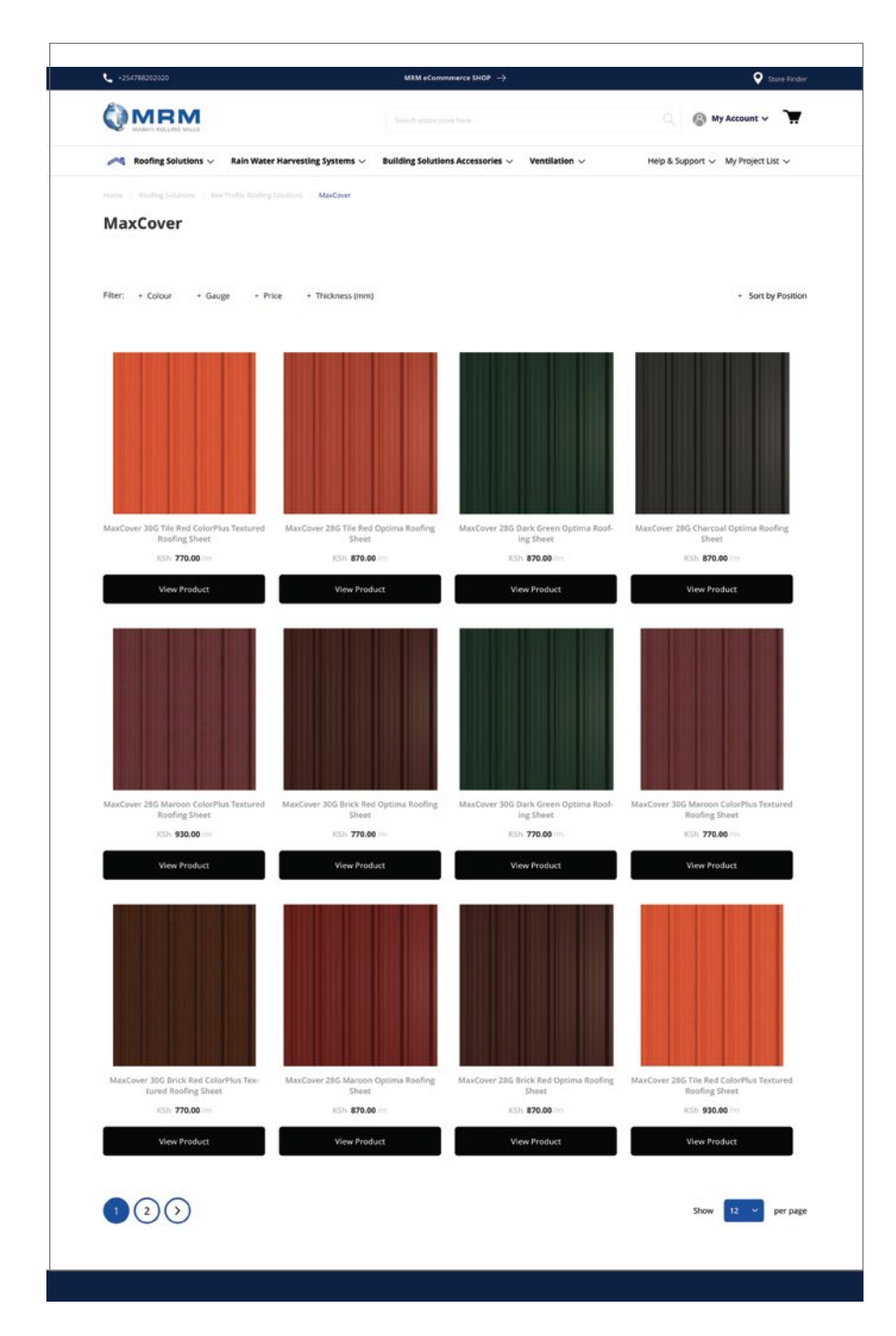

\* Disclaimer Product prices are subject to change without notice

# STEP 3 SELECT

A
 PRODUCT SELECTION

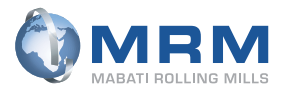

## **STEP 3 | SELECT**

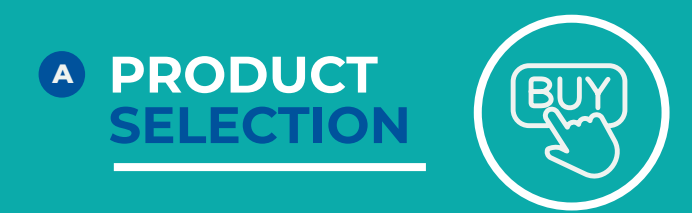

- Scroll the images to view the product
- Choose the product specifications (colour, sheet length & quantity) from the drop down list

| +254788202020            |                                                                                         | MRM eCommmerce SHOP $  ightarrow$                                                                                           |                                                                                                    | Store Finder                                          |
|--------------------------|-----------------------------------------------------------------------------------------|----------------------------------------------------------------------------------------------------|----------------------------------------------------------------------------------------------------|-------------------------------------------------------|
|                          |                                                                                         | Search entire store here                                                                                                    |                                                                                                    | 🔍 🚷 My Account 🗸 💘                                    |
| 🙈 Roofing Solutions 🗸    | Rain Water Harvesting Systems $ \! \! \! \! \! \! \! \! \! \! \! \! \! \! \! \! \! \! $ | Building Solutions Accessories $ \smallsetminus $                                                                           | Ventilation $\checkmark$                                                                                                    | Help & Support 🗸 My Project List 🗸                    |
| Home / MaxCover / MaxCov | er 28G Tile Red Optima Roofing Sheet                                                    |                                                                                                    |                                                                                                    |                                                       |
|                          | MaxCov                                                                                  | Virtual roof visualizer                                                                                                    | MaxCover 28G<br>Sheet<br>SKU: P-CCAZ-MX1015-0<br>KSh 870.00/m<br>Sheet Length (M) •<br>1<br>Qty<br>1<br>* Please allow 14 days, | a Tile Red Optima Roofing<br>B22-100-PE-TLRD/BKGY-SPL |
| Specifications           |                                                                                         |                                                                                                    |                                                                                                    | Add To Project List 🛛 🔶 Add to Compare                |
|                          | Effective Co                                                                            | Specifications<br>Colour Tile Red<br>ver Width (mm) 1015<br>Thickness (mm) 0.32<br>Gauge 28<br>Warranty Terms and condition | ons of sale apply                                                                                                    |                                                       |
|                          |                                                                                         |                                                                                                    |                                                                                                    |                                                       |

#### \* Disclaimer Product prices are subject to change without notice

# STEP 4 ADD TO CART

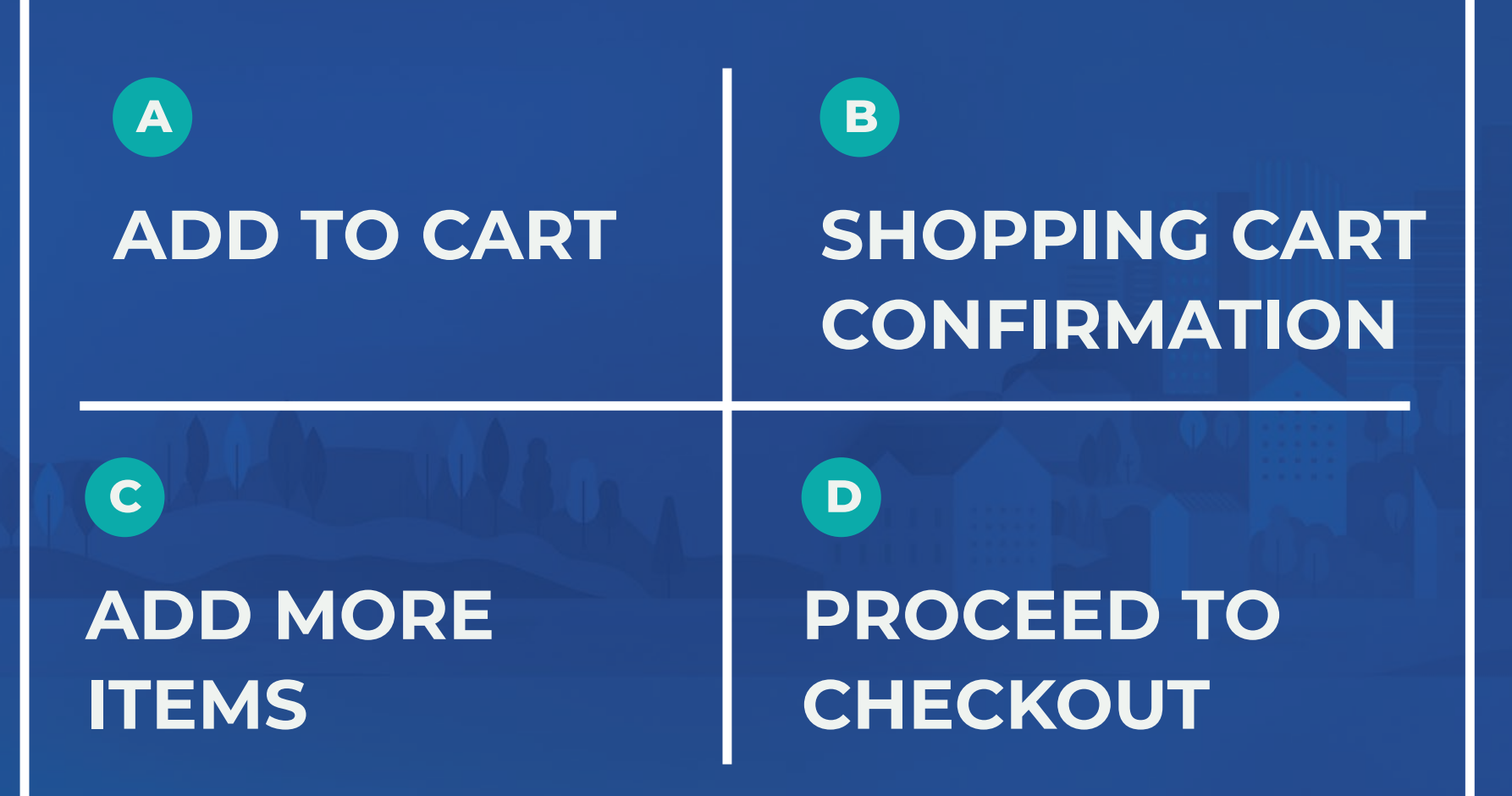

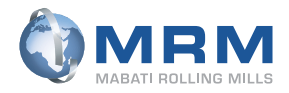

## SHOP.MRM.CO.KE CUSTOMER JOURNEY STEP 4 | ADD TO CART ADD TO CART

- Confirm the product specifications
- Select Add to cart.
- You can add products to your project list as your wish list (this is optional). Calculator is currently not functional

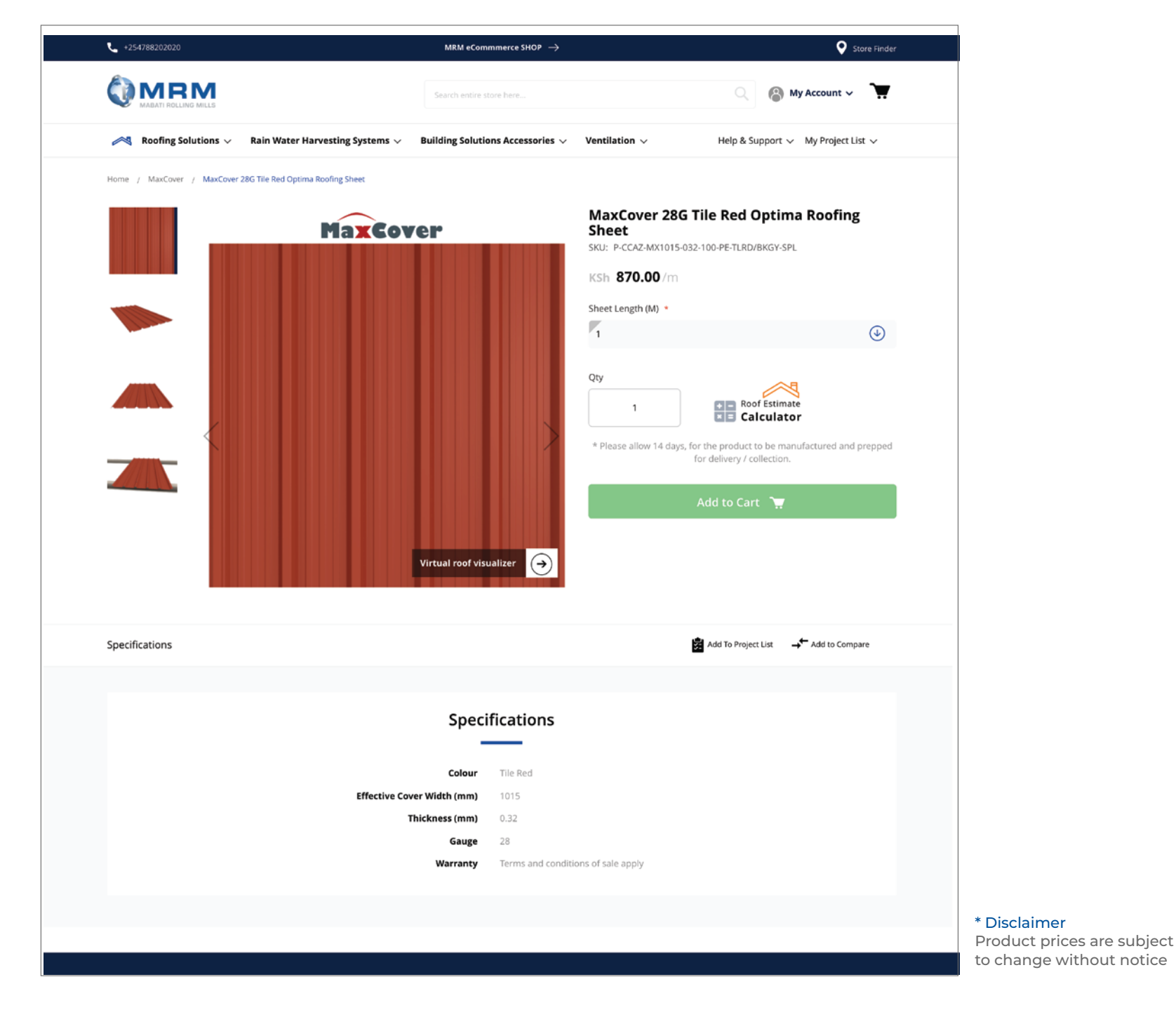

### **STEP 4 | ADD TO CART**

B SHOPPING CART CONFIRMATION

- You will receive recommendations of products that can be used together with the one you have added to your cart
- You can either select to add a recommended product if you want or close the tab on the top right icon marked (x) if don't
- You will be notified that your item has been added to your shopping cart
- The quantity will be marked with a symbol next to the cart icon

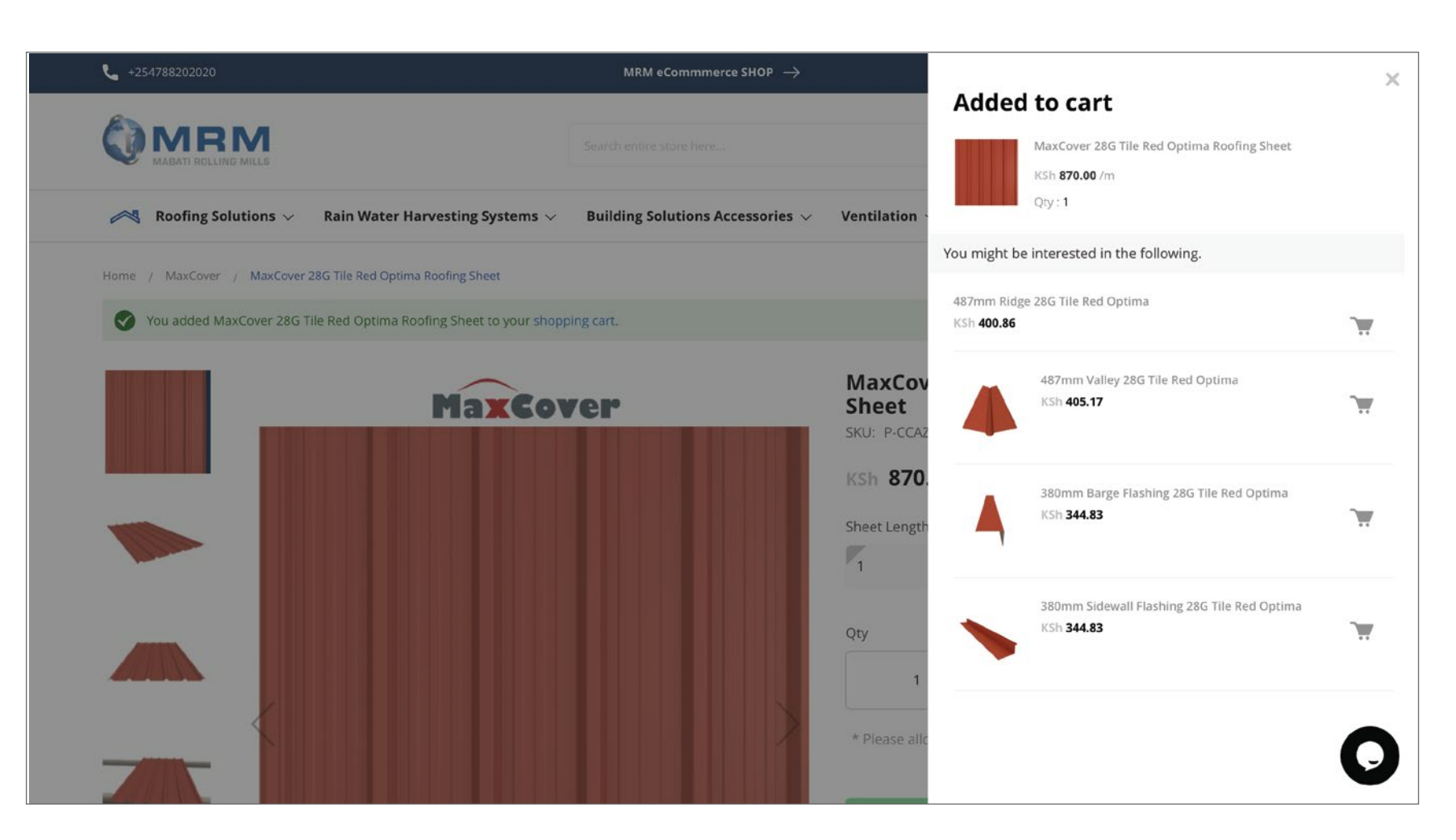

## **STEP 4 | ADD TO CART**

- C ADD ITEMS TO CART
- Add as many products as you wish to your cart
- Select 'View and Edit Cart' once you are done with your product selection
- Confirm that your products are correct

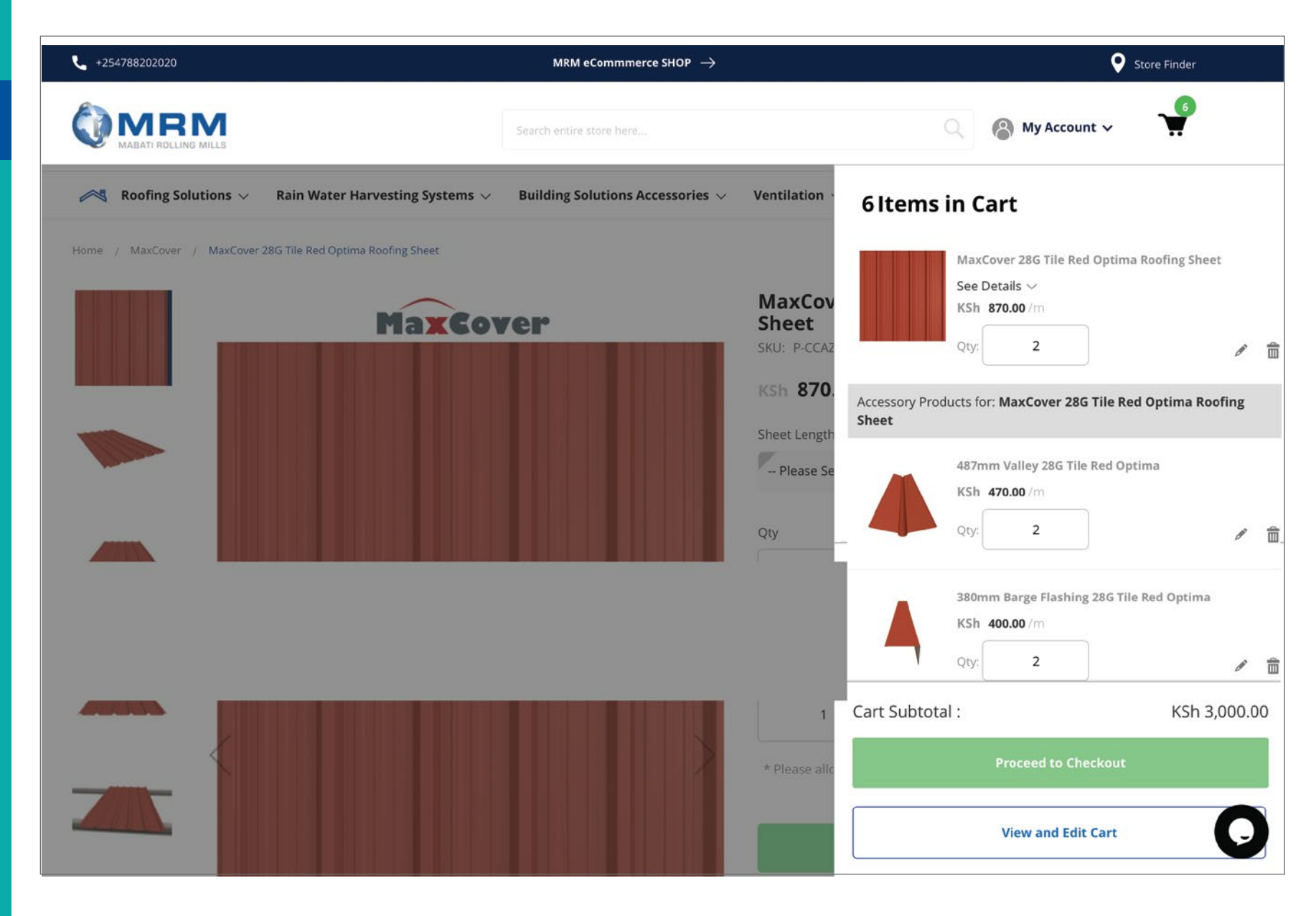

\* Disclaimer : Product prices are subject to change without notice

SHOP.MRM.CO.KE CUSTOMER JOURNEY STEP 4 | ADD TO CART

 Confirm your total amount (enter a coupon code if you have been awarded any to redeem)

Select 'Proceed to Checkout

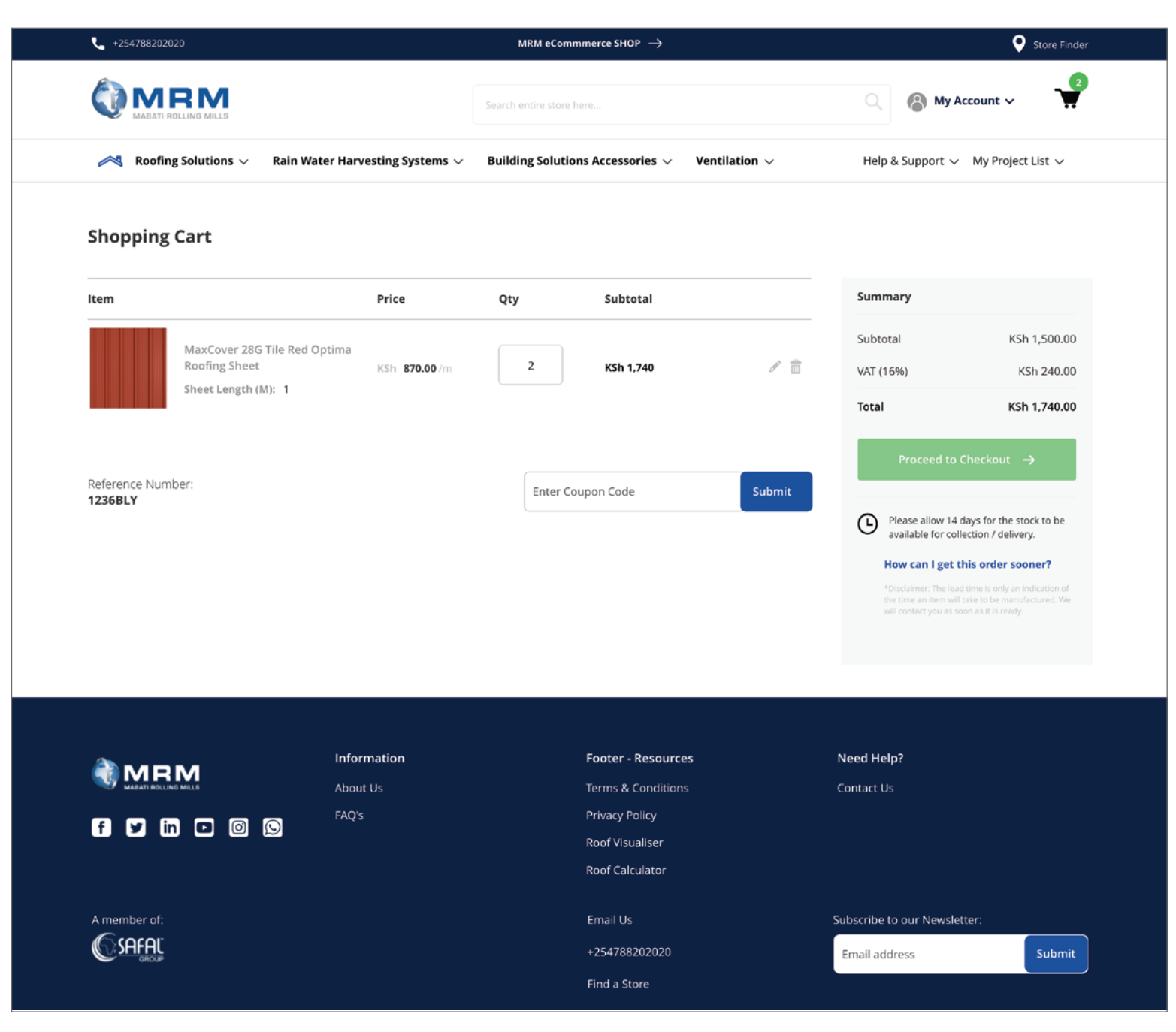

\* Disclaimer : Product prices are subject to change without notice

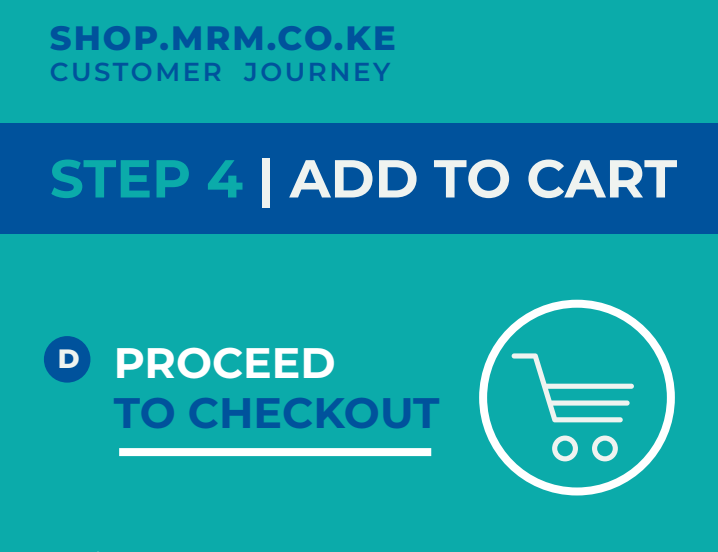

- Fill out your names and contact.
   \*Please note these are details that we require for you to make payments on the platform
- Select "Next".

| (<br>                                                                                                    |                                            |          |                                                                                                    |                                                               |               |         |
|----------------------------------------------------------------------------------------------------|--------------------------------------------|----------|----------------------------------------------------------------------------------------------------|---------------------------------------------------------------|---------------|---------|
| Customer Details                                                                                                    | (                                          | Delivery | Review & Payme                                                                                                    | ents                                                          | Success       |         |
| Enter your details                                                                                                    |                                            |          | Reference number: 1236BLY                                                                                                    |                                                               |               |         |
| First Name *                                                                                                    |                                            |          |                                                                                                    | Summary                                                       |               |         |
| John                                                                                                    |                                            |          |                                                                                                    | 2 Item in Cart                                                |               | $\odot$ |
| Last Name *                                                                                                    |                                            |          |                                                                                                    |                                                               |               |         |
| Doe                                                                                                    |                                            |          |                                                                                                    |                                                               |               |         |
| Telephone Number *                                                                                                    |                                            |          |                                                                                                    |                                                               |               |         |
| 0712345678                                                                                                    |                                            |          |                                                                                                    |                                                               |               |         |
|                                                                                                    |                                            |          |                                                                                                    |                                                               |               |         |
| I am buying for a company                                                                                                    | Next →                                     |          |                                                                                                    |                                                               |               |         |
| □ I am buying for a company                                                                                                    | Next →                                     |          | Footer - Resources                                                                                                    | Need Hein?                                                    |               |         |
| □ I am buying for a company                                                                                                    | Next →<br>Information<br>About Us          |          | Footer - Resources<br>Terms & Conditions                                                                                      | Need Help?<br>Contact Us                                      |               |         |
| Continue Shopping →                                                                                                    | Next →<br>Information<br>About Us<br>FAQ's |          | Footer - Resources<br>Terms & Conditions<br>Privacy Policy                                                                    | Need Help?<br>Contact Us                                      |               |         |
| I am buying for a company      I am buying for a company  Continue Shopping    Continue Shopping                                                                                                    | Next →<br>Information<br>About Us<br>FAQ's |          | Footer - Resources<br>Terms & Conditions<br>Privacy Policy<br>Roof Visualiser                                                 | Need Help?<br>Contact Us                                      |               |         |
| <ul> <li>□ I am buying for a company</li> <li>Continue Shopping →</li> <li>Continue Shopping →</li> <li>Continue Shopping →</li> </ul>                                                                                                    | Next →<br>Information<br>About Us<br>FAQ's |          | Footer - Resources<br>Terms & Conditions<br>Privacy Policy<br>Roof Visualiser<br>Roof Calculator                              | Need Help?<br>Contact Us                                      |               |         |
| □ I am buying for a company     I am buying for a company                                                                                                    | Next →<br>Information<br>About Us<br>FAQ's |          | Footer - Resources<br>Terms & Conditions<br>Privacy Policy<br>Roof Visualiser<br>Roof Calculator<br>Email Us                  | Need Help?<br>Contact Us<br>Subscribe to our                  | r Newsletter: |         |
| □ I am buying for a company     Continue Shopping ④     Image: Image: | Next →<br>Information<br>About Us<br>FAQ's |          | Footer - Resources<br>Terms & Conditions<br>Privacy Policy<br>Roof Visualiser<br>Roof Calculator<br>Email Us<br>+254788202020 | Need Help?<br>Contact Us<br>Subscribe to our<br>Email address | r Newsletter: | Submit  |

# **STEP 5 DELIVERY**

# A DELIVERY OPTIONS

DELIVERY METHOD

Β

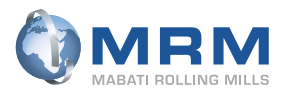

# SHOP.MRM.CO.KE CUSTOMER JOURNEY STEP 5 | DELIVERY OPTIONS

• Choose your delivery method from the two options

|                                                                                                    |                                                                                                    | 3                                                                                                    |                                                     |         |
|----------------------------------------------------------------------------------------------------|----------------------------------------------------------------------------------------------------|----------------------------------------------------------------------------------------------------|-----------------------------------------------------|---------|
| Customer Details                                                                                                    | Delivery                                                                                                    | Review & Payments                                                                                                    | Su                                                  | loccess |
| Choose your delivery me                                                                                                    | thod                                                                                                    | Reference number: 1236BLY                                                                                                    |                                                     |         |
|                                                                                                    |                                                                                                    | s                                                                                                    | ummary                                              |         |
| Deliver to me                                                                                                    | Collect fr<br>Collection                                                                                                    | om<br>n Point                                                                                                    | ltem in Cart                                        | 0       |
| Delivery                                                                                                    | Collection                                                                                                    |                                                                                                    |                                                     |         |
| + Expected delivery within 14 working days.                                                                                                    | + Please allow 14 working da                                                                                                    | ys for stock to be available for                                                                                                    |                                                     |         |
| + We pack & unpack goods. + Goods are insured in transit.                                                                                                    | collection.<br>+ Collection is free.<br>+ Skip the queue and reserve<br>+ Collect from any MRM colle                                                                                                    | e your stock.<br>action point.                                                                                                    |                                                     |         |
| + We pack & unpack goods. + Goods are insured in transit. *Disclaimer: The lead time is only an indic soon as it is ready.                                                                                                    | collection.<br>Collection is free.<br>Skip the queue and reserve<br>Collect from any MRM colle<br>cation of the time an item will take to be man                                                                                                    | e your stock.<br>action point.<br>ufactured. We will contact you as                                                                                                    |                                                     |         |
| <ul> <li>We pack &amp; unpack goods.</li> <li>Goods are insured in transit.</li> <li>*Disclaimer: The lead time is only an indic soon as it is ready.</li> <li>Continue Shopping →</li> </ul>                                                                                                    | collection.<br>Collection is free.<br>Skip the queue and reserve<br>Collect from any MRM colle<br>cation of the time an item will take to be man                                                                                                    | e your stock.<br>ection point.<br>ufactured. We will contact you as                                                                                                    |                                                     |         |
| <ul> <li>We pack &amp; unpack goods.</li> <li>Goods are insured in transit.</li> <li>*Disclaimer: The lead time is only an indic soon as it is ready.</li> <li>Continue Shopping →</li> </ul>                                                                                                    | collection.<br>- Collection is free.<br>- Skip the queue and reserve<br>- Collect from any MRM colle<br>cation of the time an item will take to be man                                                                                                    | e your stock.<br>extion point.<br>ufactured. We will contact you as                                                                                                    | Need Help?                                          |         |
| <ul> <li>We pack &amp; unpack goods.</li> <li>Goods are insured in transit.</li> <li>*Disclaimer: The lead time is only an indic soon as it is ready.</li> <li>Continue Shopping ③</li> </ul>                                                                                                    | Collection.<br>- Collection is free.<br>- Skip the queue and reserve<br>- Collect from any MRM colle<br>cation of the time an item will take to be man<br>item will take to be man<br>- Collect from any MRM collection<br>- Collect from any MRM collection<br>- Collection any MRM collection<br>- Collection any MRM col | e your stock.<br>section point.<br>ufactured. We will contact you as<br>Footer - Resources<br>Terms & Conditions                                                                                     | Need Help?<br>Contact Us                            |         |
| <ul> <li>We pack &amp; unpack goods.</li> <li>Goods are insured in transit.</li> </ul> *Disclaimer: The lead time is only an indic soon as it is ready. Continue Shopping ④ Continue Shopping ● Continue Shopping ● Continue Shopping ●                                                                           | Collection.<br>- Collection is free.<br>- Skip the queue and reserve<br>- Collect from any MRM colle<br>cation of the time an item will take to be man<br>item will take to be man<br>item will take to be man<br>from any from any from any from any from any from any from<br>Information<br>About Us<br>FAQ's                                                                                                    | e your stock.<br>extion point.<br>ufactured. We will contact you as<br>Footer - Resources<br>Terms & Conditions<br>Privacy Policy                                                                    | Need Help?<br>Contact Us                            |         |
| <ul> <li>We pack &amp; unpack goods.</li> <li>Goods are insured in transit.</li> <li>*Disclaimer: The lead time is only an indic soon as it is ready.</li> </ul> Continue Shopping → Continue Shopping → Continue Shopping →                                                                                      | Collection.<br>- Collection is free.<br>- Skip the queue and reserve<br>- Collect from any MRM colle<br>cation of the time an item will take to be man<br>information<br>About Us<br>FAQ's                                                                                                    | e your stock.<br>extion point.<br>ufactured. We will contact you as<br>Footer - Resources<br>Terms & Conditions<br>Privacy Policy<br>Roof Visualiser<br>Roof Calculator                              | Need Help?<br>Contact Us                            |         |
| <ul> <li>We pack &amp; unpack goods.</li> <li>Goods are insured in transit.</li> <li>*Disclaimer: The lead time is only an indic soon as it is ready.</li> <li>Continue Shopping →</li> <li>Continue Shopping →</li> <li>Continue Shopping →</li> <li>Continue Shopping →</li> </ul>                              | Collection.<br>- Collection is free.<br>- Skip the queue and reserve<br>- Collect from any MRM colle<br>cation of the time an item will take to be man<br>information<br>About Us<br>FAQ's                                                                                                    | e your stock.<br>extion point.<br>ufactured. We will contact you as<br>Footer - Resources<br>Terms & Conditions<br>Privacy Policy<br>Roof Visualiser<br>Roof Calculator<br>Email Us                  | Need Help?<br>Contact Us<br>Subscribe to our Newsik | etter:  |
| <ul> <li>We pack &amp; unpack goods.</li> <li>Goods are insured in transit.</li> <li>*Disclaimer: The lead time is only an indic soon as it is ready.</li> <li>Continue Shopping →</li> <li>Continue Shopping →</li> <li>Continue Shopping →</li> <li>Continue Shopping →</li> <li>Continue Shopping →</li> </ul> | collection.<br>- Collection is free.<br>- Skip the queue and reserve<br>- Collect from any MRM colle<br>cation of the time an item will take to be man<br>item will take to be man<br>Information<br>About Us<br>FAQ's                                                                                                    | e your stock.<br>extion point.<br>ufactured. We will contact you as<br>Footer - Resources<br>Terms & Conditions<br>Privacy Policy<br>Roof Visualiser<br>Roof Calculator<br>Email Us<br>+254788202020 | Need Help?<br>Contact Us<br>Subscribe to our Newsk  | etter:  |

# **STEP 5 | DELIVERY**

BI DELIVERY METHOD SELECTION

### **OPTION 1: DELIVER TO ME METHOD**

- Fill in your details.
- Your delivery cost will automatically appear within your 50km radius.
- If you are shipping to a different address, you can add a 'New Address'.
- The cost will also automatically appear within the 50km radius of the new address.
- Select 'Next'.

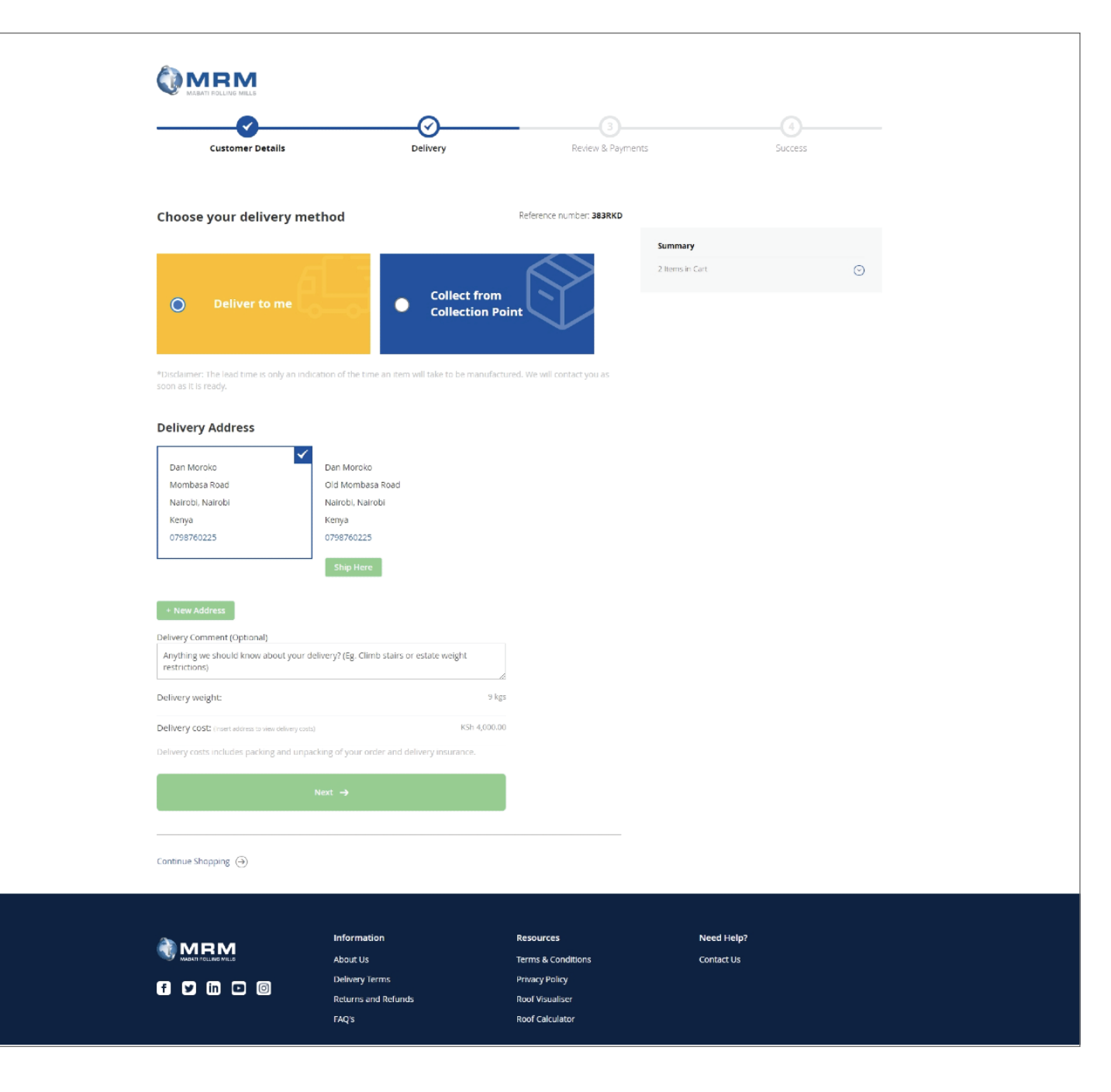

## **STEP 5 | DELIVERY**

B2 DELIVERY METHOD SELECTION

### OPTION 2: COLLECT FROM COLLECTION POINT METHOD

- Select the 'Province' or region from the list.
- Select a store of choice to collect from the listed options.
- Write any instructions that need to be noted for your delivery.
- If you are not collecting the order yourself, kindly share details for the person who will be collecting including their National Identity Card

• Select 'Next'.

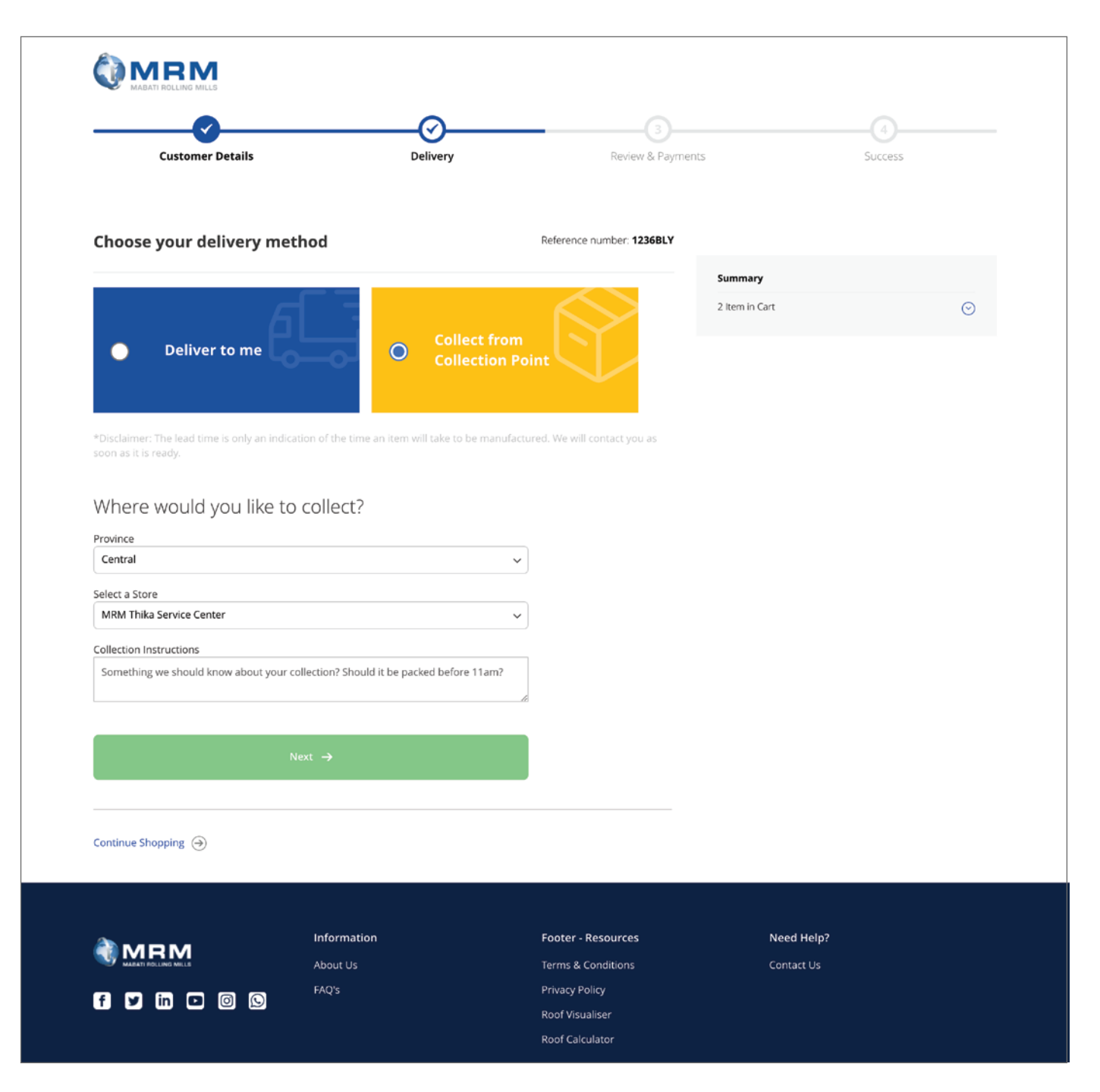

# STEP 6 CHECKOUT

# A PAYMENT METHOD SELECTION

PAYMENT CONFIRMATION

В

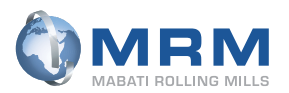

## **STEP 6 | CHECKOUT**

PAYMENT
 METHOD
 SELECTION

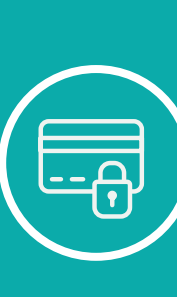

- Choose your payment method
- •Confirm your amount, shipping address and delivery method (The customer needs to know limitations for M-Pesa and Card Transactions)
- Select "Place Order"
- You will be re-directed to the DPO Payment Gateway form.
- For all orders that need delivery, there will be a shipping cost. For all orders to be collected, there will be no delivery cost.

|                                | ( <b>v</b>          | (⁄)                      |                                           | -(4)         |
|--------------------------------|---------------------|--------------------------|-------------------------------------------|--------------|
| Customer Details               | Delivery            | Review & Payme           | nts                                       | Success      |
| Choose your payment            | method              | Reference number: 383RKD |                                           |              |
| Paintel MPES                   |                     |                          | Summary                                   |              |
|                                |                     |                          | Subtotal                                  | KSh 4,345.00 |
| My billing and shipping addres | iss are the same    |                          | Delivery<br>Select Shipping Vethod - BIKE | KSh 4,000.00 |
| Mombasa Road                   |                     |                          | VAT (16%)                                 | KSh 1,335.20 |
| Nairobi, Nairobi<br>Kenya      |                     |                          | Total                                     | KSh 8,345.00 |
| 0798760225                     | Place Order →       |                          | 3 Items in Cart                           | $\odot$      |
|                                |                     |                          | Deliver To:                               | 1            |
| Enter Coupon Code              | Submit              |                          | Dan Moroko<br>Mombasa Road                |              |
|                                |                     |                          | Nairobi, Nairobi                          |              |
|                                |                     |                          | Kenya<br>0798760225                       |              |
|                                |                     |                          | Delivery Methods                          |              |
|                                |                     |                          | Delivery Method:                          | T            |
|                                |                     |                          | Select Shipping Viethod - Bike            |              |
|                                |                     |                          |                                           |              |
| Continue Shopping              |                     |                          |                                           |              |
|                                |                     |                          |                                           |              |
|                                |                     |                          |                                           |              |
| MRM                            | Information         | Resources                | Need Help?                                |              |
| A WEAR AND LEASE MILLS         | Delivery Terms      | Privacy Policy           | Contact Us                                |              |
| f y in 🖸 🞯                     | Returns and Refunds | Roof Visualiser          |                                           |              |
|                                | FAQ'S               | Roof Calculator          |                                           |              |
| A member of:                   |                     | Email Us                 | Subscribe to our Ne                       | wsletter:    |
| () SAFAL                       |                     | +254788202020            | Email address                             | Submit       |
| OKOUP                          |                     | Find a Store             | Line deares                               |              |
|                                |                     |                          |                                           |              |

## **STEP 6 | CHECKOUT**

A PAYMENT METHOD SELECTION

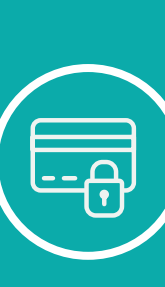

- On the DPO platform, fill in your personal details for payment processing
- Choose your payment method from the options provided and follow the instructions provided to make payment
- Read the DPO terms and conditions and tick to approve
- Select 'Pay'
- In case of any challenges, check your card limits with your bank. For mobile money transactions, check the limit with your service provider

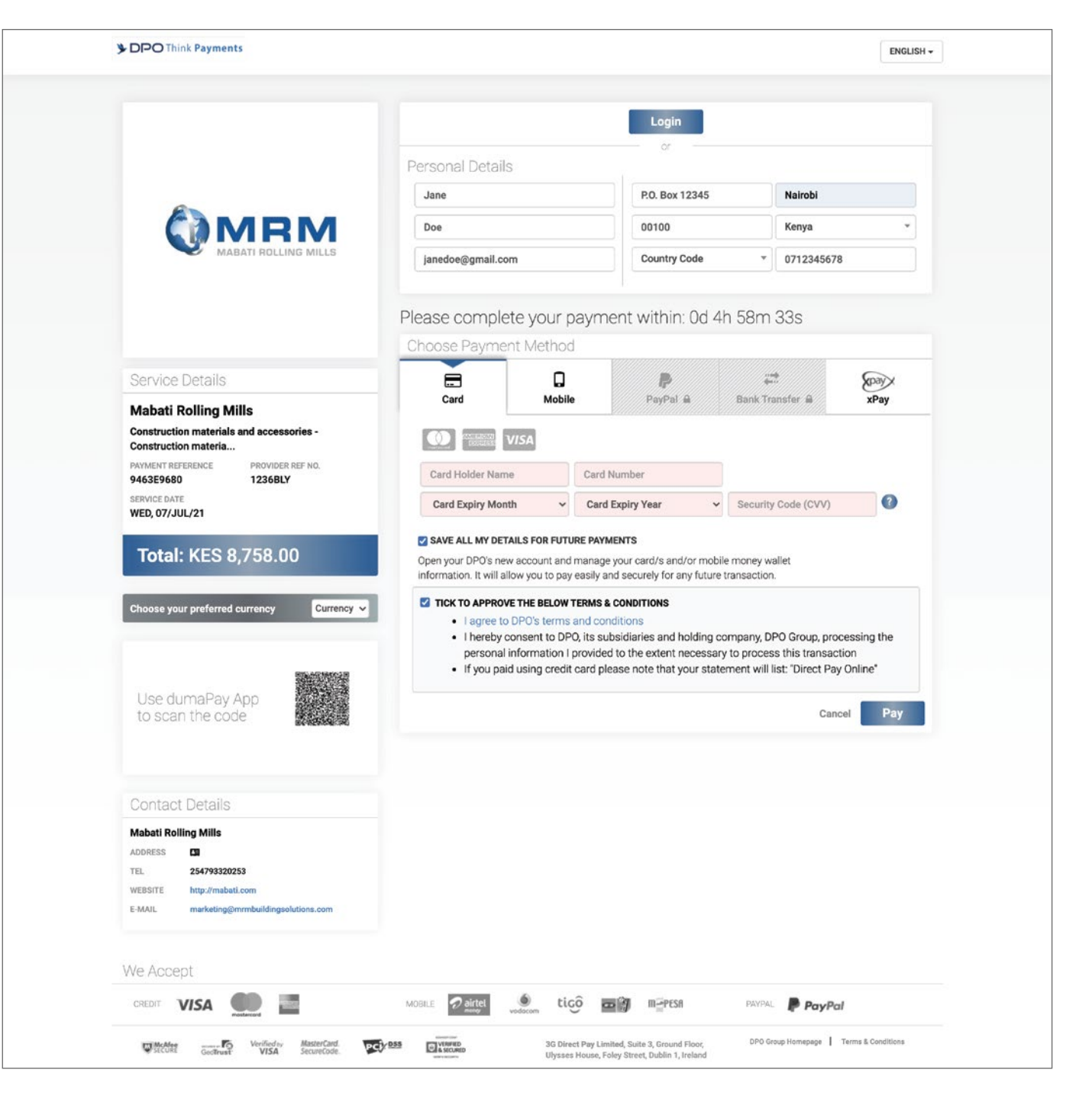

### **STEP 6 | CHECKOUT**

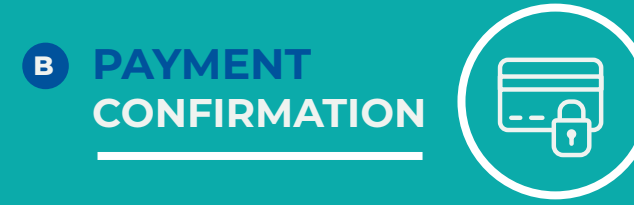

- You will receive confirmation of your purchase, with your order reference number
- You can 'Continue shopping' or exit the website
- The order will be processed in SAP as per MRM Policy
- Our sales representative will be in touch with you regarding the status of your order

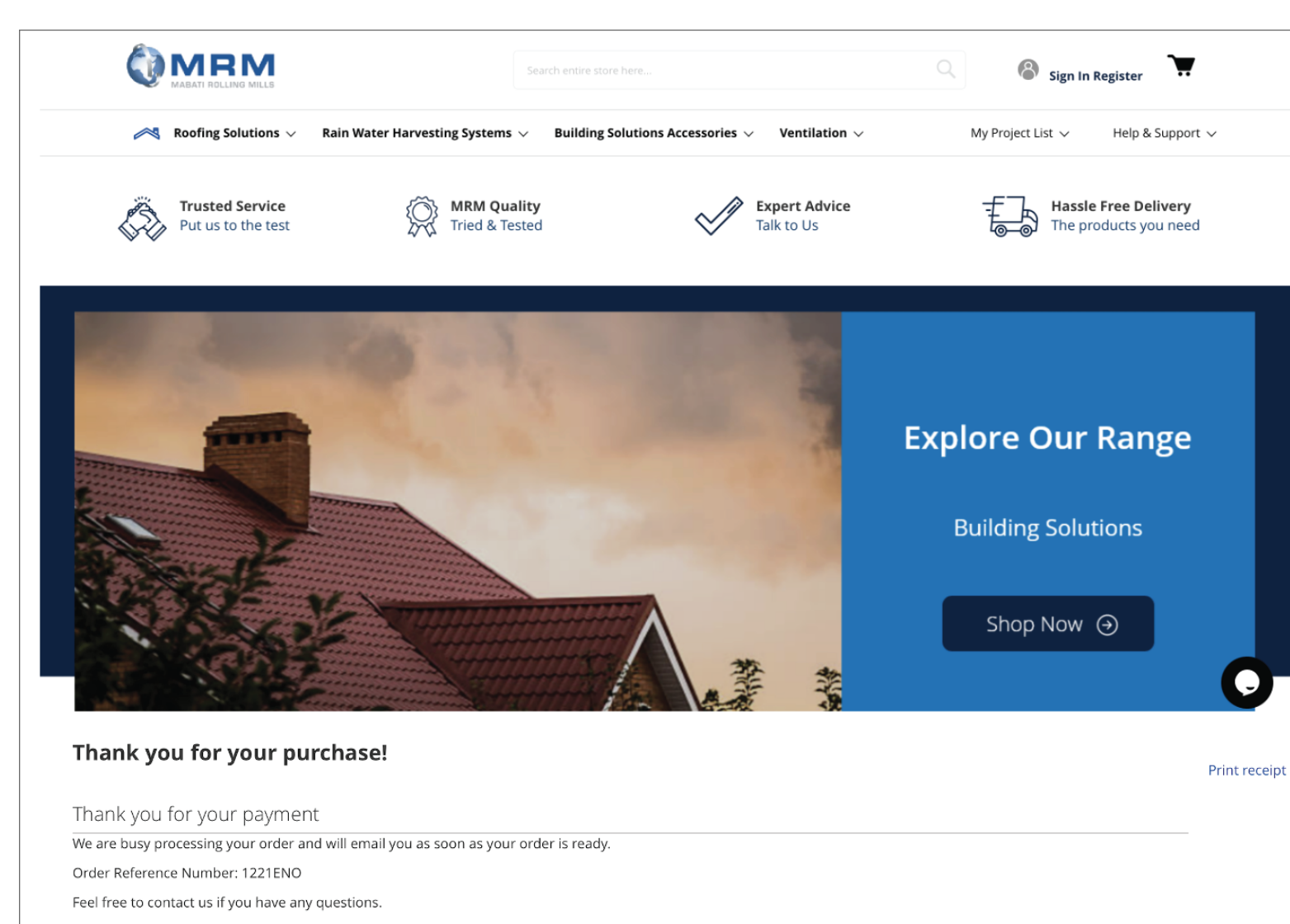

Email: shop.mrm@safalgroup.com

Phone: +254788202020

Don't miss out on a beautiful home.

Keep browsing our wide range of products:

Continue Shopping  $\rightarrow$ 

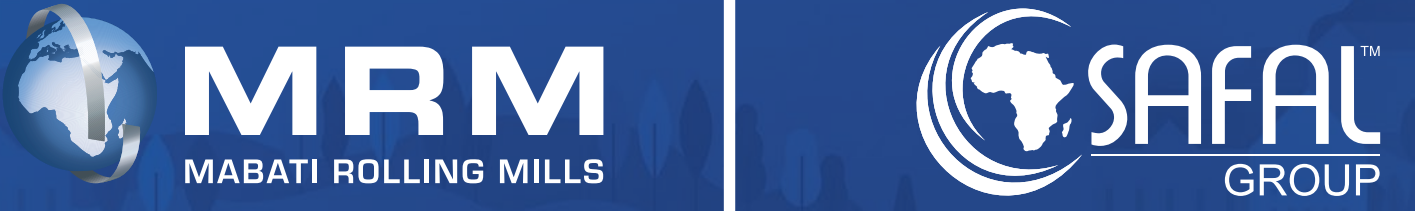

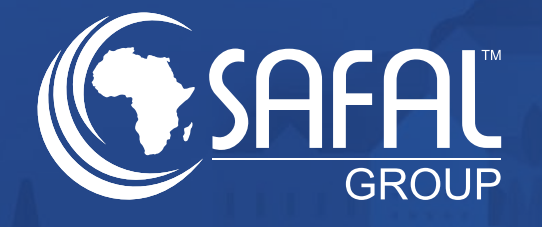